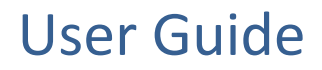

# STE-Gateway-XB XBee Ethernet Gateway

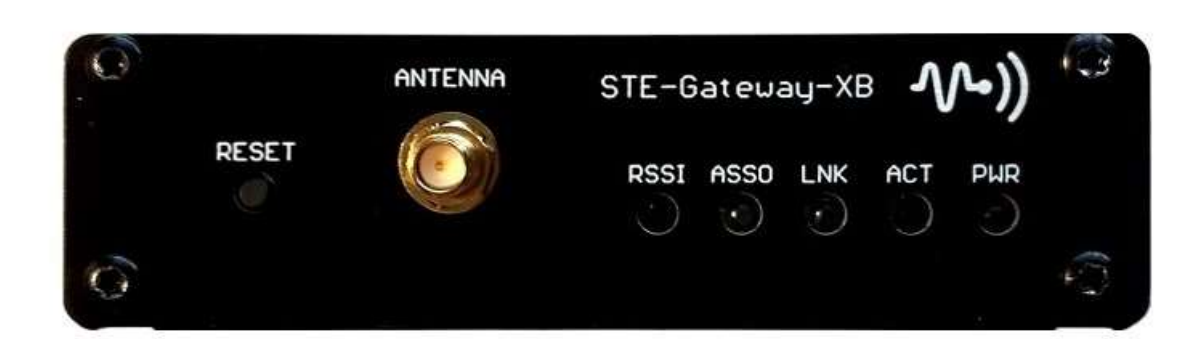

Last Updated: 11/06/2022

### IoT That Limited Warranty and Disclaimer

IoT THAT warrants its products to be free of defects in material and workmanship under normal use for one (1) year from the date of purchase from IoT THAT, with the following exceptions:

IoT THAT is not liable for any damages caused by its products or for the failure of its products to perform. This includes any lost profits, lost savings, incidental damages, or consequential damages. IoT THAT is not liable for any claim made by a third party or by an IoT THAT Dealer for a third party.

This limitation of liability applies whether damages are sought, or a claim is made, under this warranty or as a tort claim (including negligence and strict product liability), a contract claim, or any other claim. This limitation of liability cannot be waived or amended by any person. This limitation of liability will be effective even if IoT THAT or an authorized representative of IoT THAT has been advised of the possibility of any such damages.

EXCEPT AS EXPRESSLY SET FORTH IN THIS WARRANTY, IOT THAT MAKES NO OTHER WARRANTIES, EXPRESSED OR IMPLIED, INCLUDING ANY IMPLIED WARRANTIES OF MERCHANTABILITY OR FITNESS FOR A PARTICULAR PURPOSE. IOT THAT EXPRESSLY DISCLAIMS ALL WARRANTIES NOT STATED IN THIS LIMITED WARRANTY. ANY IMPLIED WARRANTIES THAT MAY BE IMPOSED BY LAW ARE LIMITED TO THE TERMS OF THIS LIMITED WARRANTY.

## Table of Contents

| Features                      | 4 |
|-------------------------------|---|
| Overview                      | 4 |
| STE-Gateway-XB Specifications | 5 |
| Getting Started               | 3 |
| Configuration                 | 4 |
| Network Settings 4            | 4 |
| Host Settings                 | 5 |
| XBee Network 7                | 7 |
| AT Command 8                  | 8 |
| Time Server                   | 0 |
| Security 12                   | 2 |
| Statistics 14                 | 4 |
| File 14                       | 4 |
| Connections 15                | 5 |
| Administration                | 6 |
| System Information            | 6 |
| Reboot                        | 7 |
| Logout                        | 3 |
| Login                         | ) |
| USB Serial Interface          | 0 |
| STE-Gateway-XB Software 21    | 1 |

### Features

- Data is secured using AES-256-CBC-HMAC
- No Programming Required
- Creates an Instant Wireless Network
- Browser-based Configuration Manager
- TCP/IP Protocol Stack
- ARP, IP, UDP, ICMP (ping), Telnet
- 10BaseT, Ethernet port
- Real Time Clock used with Network Time Protocol
- USB Micro B Port
- Reverse Polarity Protection
- Free X-Portal Windows Application

#### Overview

The STE-Gateway-XB is a true, drop-in wireless network solution. Unlike other products that require you to program in Python or some other scripting language. The STE-Gateway-XB requires no programming. This allows for a wireless network to be setup quickly.

#### STE-Gateway-XB Specifications

The following table outlines the specifications for the STE-Gateway-XB.

| STE-Gateway-XE        | Specifications                                                |
|-----------------------|---------------------------------------------------------------|
| Dimensions (HWD):     | 1.61 x 4.272 x 3.275 (29.50 mm x 108.50 mm x 83.20 mm), depth |
|                       | does not include antenna                                      |
| Weight:               | 0.568 lbs. (258g)                                             |
| Power Supply:         | USB Micro B Port                                              |
|                       | Wall Charger 1A/5V                                            |
|                       | 1000mAh Lithium-Ion Polymer Battery Backup                    |
| Output power:         | Region/country specific                                       |
| Frequency:            | IEEE 802.15.4                                                 |
| Operating channels:   | 11 - 26                                                       |
| Modulation technique: | DSS                                                           |
| Management:           | Built-in browser-based management with Username / Password    |
|                       | authentication                                                |
| IP configuration:     | Static IP or DHCP client (default is static, 192.168.1.140)   |

| STE-Gateway-XB    | Specifications (Cont.)                                                                                                    |
|-------------------|----------------------------------------------------------------------------------------------------|
| Antenna Mount:    | A reverse SMA connection that supports a 2.4GHz antenna.                                                                        |
| Front Components: | • <b>PWR</b> - A green LED Power ON is indicated with a solid light;<br>Power OFF is indicated with no light.                   |
|                   | • ACT - An orange LED blinks to indicate both sending and receiving information via Ethernet.                                   |
|                   | • LNK – A green LED is solid when an Ethernet link is established.                                                              |
|                   | • <b>RSSI</b> – An orange LED blinks indicating wireless data is received.                                                      |
|                   | • ASSO – A red LED blinks once a second when coordinator is started (LT=0). A red LED blink every 100ms during a Node Identify. |
| Reset Button:     | Press and hold for approximately 5 seconds to return the STE-Gateway-XB to factory default settings.                            |
| Back Components:  | • CHRG – A solid red LED to indicates charging.                                                                                 |
|                   | • DONE – A solid green LED is solid battery is charged.                                                                         |
| Ethernet port:    | 10BaseT modular (RJ-45) connector - used to connect the                                                                         |
|                   | STE-Gateway-XB to your LAN and/or to connect your third-party                                                                   |
|                   | device to the LAN when the STE-Gateway-XB is used as a gateway.                                                                 |
| USB Serial port:  | <b>Micro-B receptacle</b> – used to connect to the STE-Gateway-XB via                                                           |
|                   | a USB cable to a terminal program such as Hyper Terminal.<br>Default Settings are 11520 8-N-1.                                  |
| Operating/Storage | Operating Temperature: -30°C (-22°F) to 70°C (158°F)                                                                            |
| Environments:     | • Relative Humidity: 5% to 85% non-condensing; intended for                                                                     |
|                   | indoor use only                                                                                                    |

## Getting Started

- 1. Connect a DC power adaptor into the rear power jack.
- 2. Insert one end of the CAT5 Ethernet cable into the rear RJ-45 jack and connect the other end of the same cable to a router.
- 3. Confirm the STE-Gateway-XB is receiving power by checking the PWR LED.
- 4. Confirm Ethernet link is established by checking the LNK LED.
- 5. Using a PC connected to your system, navigate to the STE-Gateway-XB Browser-based Configuration Manager in your preferred browser application.

Home

| *) STE-Gateway-XB Configuration                                                                                                    | x +                                                                                                    |      |    | $\sim$ | _ | × |
|----------------------------------------------------------------------------------------------------|----------------------------------------------------------------------------------------------------|------|----|--------|---|---|
| $\leftarrow \rightarrow C$ A Not secure                                                                                                    | 192.168.1.78/index.html                                                                                                    | IR   | \$ |        |   | : |
| A Horsecure                                                                                                    |                                                                                                    |      |    |        |   | · |
| Home<br>Configuration<br>Network<br>Host<br>XBee Network<br>AT Command<br>Time Server<br>Security<br>Statistics<br>Files<br>Connections<br>Administration<br>System Information<br>Reboot<br>Logout | STE-Gateway-XB Configur.<br>Home<br>Welcome to the STE-Gateway-XB<br>STE-Gateway-XB.<br>Please select from the available menu ite | ems. | d. |        |   |   |
|                                                                                                    |                                                                                                    |      |    |        |   |   |
|                                                                                                    |                                                                                                    |      |    |        |   |   |
|                                                                                                    |                                                                                                    |      |    |        |   |   |

## Configuration

#### Network

The *Network* page is used to set IP addresses. The IP address can be either a static or dynamic assignment.

|                                                                                                    | *-> STE-Gateway-XB Configuration                                                                                                    | × +                                                                                                    |                                                                                                    |                                                                | ~ | - | × |
|----------------------------------------------------------------------------------------------------|----------------------------------------------------------------------------------------------------|----------------------------------------------------------------------------------------------------|----------------------------------------------------------------------------------------------------|----------------------------------------------------------------|---|---|---|
| Home   Configuration   Network   Network   Network   Network   Name   Command   Time Server   Security   Statistics   Files   Connections   Administration   System Information   Rebodt   Logout   Copyright © 2022 Lot That. All rights reserved.                                                                                                    | ← → C ▲ Not secure                                                                                                    | 192.168.1.78/netwo                                                                                                    | rk.shtml                                                                                                    | ie ☆                                                           |   |   | : |
| Home   Mome   Network   Ast   Xbee Network   A Command   Time Sever   Security   Statistics   Files   Connections   Administration   System Information   System Information   System Surformation   System Surformation   Surformation   Surformation   Surformation   Surformation   Surformation   Surformation   Surformation   Surformation   Surformation   Surformation   Surformation   Surf |                                                                                                    |                                                                                                    |                                                                                                    |                                                                |   |   |   |
|                                                                                                    | Home<br>Configuration<br>Network<br>Host<br>XBee Network<br>AT Command<br>Time Server<br>Security<br>Statistics<br>Files<br>Connections<br>Administration<br>System Information<br>Reboot<br>Logout | STE-Gatewa<br>Configuration<br>Network<br>© Obtain an IP a<br>O Use the follow<br>" IP Address:<br>" Subnet Mask:<br>Gateway:<br>" Changes to DHC<br>Apply | y-XB Configuration<br>address automatically using D<br>ing IP address:<br>[192.168.1.78<br>[255.255.255.0<br>[192.168.1.254<br>P, IP Address, and Subnet Mat<br>Copyright © 2022 IoT Tha<br>vvvvv.iot-th | n<br>HCP =<br>]<br>]<br>sk may effect your browser connection. |   |   |   |
|                                                                                                    |                                                                                                    |                                                                                                    |                                                                                                    |                                                                |   |   |   |

| Network     |                                                                                                    |
|-------------|----------------------------------------------------------------------------------------------------|
| IP address  | <ul> <li>Dynamic: IP address and subnet mask are requested from the DHCP server.</li> <li>Static: User provides IP address information.</li> </ul> |
| IP Address  | The IP address of the unit.                                                                                                    |
| Subnet Mask | The IP subnet mask of the unit.                                                                                                    |
| Gateway     | The gateway used for IP routing.                                                                                                    |

#### Network Settings

- 1. In the menu of the Browser-based Configuration Manager, select *Network* under the section *Configuration*.
- 2. Click the radio button for either *Dynamic* or *Static*. If you selected *Dynamic*, the DHCP server automatically provides the IP address.
- **3.** If configured for *Static*, type the IP address in the field provided.
- 4. If necessary, type the subnet mask and gateway in the fields provided.
- 5. Click Apply.
- 6. If using a static IP change the IP Address in the browser's URL to the new IP Address.

**NOTE:** The default IP is Dynamic, Static IP is 192.168.1.140, default Subnet Mask is 255.255.255.0, and the default Gateway is 192.168.1.1

#### Host

The Host page is used to set IP address and Port of the UDP End Point.

| STE-Gateway-XB Configuration × +                                                                                                    | ~ | - | × |
|----------------------------------------------------------------------------------------------------|---|---|---|
| ← → C ▲ Not secure   192.168.1.78/host.shtml 🖄 🖈                                                                                                    |   |   | : |
| Image: State State |   |   |   |

| Host       |                                                     |
|------------|-----------------------------------------------------|
| IP Address | The IP address which UDP packets will be set to.    |
| Port       | The Port of the End Point UDP packets will be sent. |

#### Host Settings

- 1. In the menu of the STE-Gateway-XB Browser-based Configuration Manager, select *Host* under the section *Configuration*.
- **2.** Type the IP address in the field provided.
- **3.** Type the Port number in the field provided.
- 4. Click Apply.
- 5. Reboot.

**NOTE:** The default Host IP Address 108.161.128.34 and the default Port Number is 10001.

#### XBee Network

The XBee Network page is used to show any devices that are joined to the STE-Gateway-XB Coordinator.

|                             |                     |                |                                 |           |   |     | <br> |
|-----------------------------|---------------------|----------------|---------------------------------|-----------|---|-----|------|
| * STE-Gateway-XB Configurat | ion × +             |                |                                 |           | ~ | - 1 | ×    |
| ← → C ▲ Not sect            | ure   192.168.1.78/ | xbee.shtml     | E                               | 3 ☆       |   |     | :    |
|                             |                     |                |                                 |           |   |     |      |
|                             |                     |                |                                 |           |   |     |      |
|                             | STE-Gate            | eway-XB Config | juration                        |           |   |     | <br> |
|                             | Configura           | ntion          |                                 |           |   |     |      |
| Home                        | XBee Netv           | vork           |                                 |           |   |     |      |
| Network                     | Node ID             | Short Address  | Long Address                    | Node Type |   |     |      |
| XBee Network                | Refresh             |                |                                 |           |   |     |      |
| Time Server                 |                     |                |                                 |           |   |     |      |
| Statistics                  |                     |                |                                 |           |   |     |      |
| Files<br>Connections        |                     |                |                                 |           |   |     |      |
| Administration              |                     |                |                                 |           |   |     |      |
| Reboot                      |                     |                |                                 |           |   |     |      |
| Logout                      |                     |                |                                 |           |   |     |      |
|                             |                     | Copyright @    | 2022 IoT That. All rights reser | ved.      |   |     |      |
|                             |                     |                | www.iot-that.com                |           |   |     |      |
|                             |                     |                |                                 |           |   |     |      |
|                             |                     |                |                                 |           |   |     |      |
|                             |                     |                |                                 |           |   |     |      |
|                             |                     |                |                                 |           |   |     |      |
|                             |                     |                |                                 |           |   |     |      |
|                             |                     |                |                                 |           |   |     |      |
|                             |                     |                |                                 |           |   |     |      |
|                             |                     |                |                                 |           |   |     |      |

#### XBee Network

- 1. In the menu of the STE-Gateway-XB Browser-based Configuration Manager, select XBee Network under the section Configuration.
- 2. Click Refresh.
- **3.** Wait for all XBee Devices joined to the coordinator to respond.
- 4. Click the XBee Network link; this will display update the node list.

**NOTE:** *It is not recommend having more than 40 devices or more devices joined to the coordinator.* 

#### AT Command

The *AT Command* page is used to set or get AT Command parameter of the STE-Gateway-XB local radio or any remote XBee devices joined to the network.

| * STE-Gateway-XB Configurat                    | - × +                       |                  |           | ~ | - | ×    |
|------------------------------------------------|-----------------------------|------------------|-----------|---|---|------|
| ← → C ▲ Not sect                               | e   192.168.1.78/xbee.shtml | Ê                | · ☆       |   |   | :    |
|                                                |                             |                  |           |   |   |      |
|                                                | STE Cataway VB Car          | figuretion       |           |   |   |      |
|                                                | STE-Gateway-XB Cor          | figuration       |           |   |   | <br> |
|                                                | Configuration               |                  |           |   |   |      |
| Home                                           | XBee Network                |                  |           |   |   |      |
| Configuration<br>Network                       | Node ID Short Address       | Long Address     | Node Type |   |   |      |
| Host<br>XBee Network                           | Refresh                     |                  |           |   |   |      |
| AT Command                                     |                             |                  |           |   |   | <br> |
| Security                                       |                             |                  |           |   |   |      |
| Statistics                                     |                             |                  |           |   |   |      |
| Connections                                    |                             |                  |           |   |   |      |
| Administration<br>System Information<br>Reboot |                             |                  |           |   |   |      |
| Logout                                         |                             |                  |           |   |   |      |
|                                                |                             |                  |           |   |   |      |
|                                                | Copyrig                     | www.iot-that.com | ed.       |   |   |      |
|                                                |                             |                  |           |   |   |      |
|                                                |                             |                  |           |   |   |      |
|                                                |                             |                  |           |   |   |      |
|                                                |                             |                  |           |   |   |      |
|                                                |                             |                  |           |   |   |      |
|                                                |                             |                  |           |   |   |      |
|                                                |                             |                  |           |   |   |      |
|                                                |                             |                  |           |   |   |      |
|                                                |                             |                  |           |   |   |      |

| AT Comman     | nd                                                            |
|---------------|---------------------------------------------------------------|
| Long Address  | The Long Address of the device the AT command is being sent.  |
| Short Address | The Short Address of the device the AT command is being sent. |
| Command       | The AT Command for the targeted device.                       |
| Parameter     | The AT Command parameter or value.                            |

#### **AT Command Settings**

- 1. In the menu of the STE-Gateway-XB Browser-based Configuration Manager, select *AT Command* under the section *Configuration*.
- 2. If the AT Command is intended for the STE-Gateway-XB Local radio skip step 3 and 4.
- 3. Type the Long Address of the XBee Device the AT Command is intended for.
- 4. Type the Short Address of the XBee Device the AT Command is intended for.
- 5. Type the 2-character AT Command.
- 6. Type the Parameter, leave blank to get the parameter.
- 7. Click Apply.

**NOTE:** *Returned command parameters are displayed beside the Response label.* 

ſ

\_\_\_\_\_

#### Time Server

The *Time Server* page is used to set the IP Address of the Network Time Server.

| STE-Gateway-XB Configurat                                                  | on × +                                                                                      |                                                                               |                          |  |   |
|----------------------------------------------------------------------------|---------------------------------------------------------------------------------------------|-------------------------------------------------------------------------------|--------------------------|--|---|
| → C ▲ Not sect                                                             | ire   192.168.1.78/ntp.shtml                                                                |                                                                               | iê ☆                     |  | 1 |
| iome                                                                       | STE-Gateway-XB<br>Configuration<br>Time Server                                              | Configuration                                                                 |                          |  |   |
| Network<br>Host<br>XBee Network<br>AT Command<br>Time Server<br>Security   | System Date: 23-09-20<br>System Time: 21:57:3:<br>Time Zone: GMT-8<br>*IP Address: 129.6.15 | 5.28                                                                          |                          |  |   |
| Statistics<br>Files<br>Connections<br>Administration<br>System Information | Time Zone: Select T<br>Automatically adjust<br>Changes to Time Server                       | ime Zone<br>clock for daylight saving chang<br>IP Address or Time Zone requir | ♥<br>es.<br>es a reboot. |  |   |
| Reboot<br>.ogout                                                           |                                                                                             | Copyright © 2022 IoT That. All rights                                         | reserved.                |  |   |
|                                                                            |                                                                                             | www.id-chat.com                                                               |                          |  |   |
|                                                                            |                                                                                             |                                                                               |                          |  |   |
|                                                                            |                                                                                             |                                                                               |                          |  |   |

| Time Server      |                                    |
|------------------|------------------------------------|
| IP Address       | The IP Address of any time server. |
| Time Zone        | The Local Time Zone.               |
| Daylight Savings | Enables daylight savings.          |

#### Time Server Settings

- 1. In the menu of the STE-Gateway-XB Browser-based Configuration Manager, select *Time Server* under the section *Configuration*.
- 2. Type the IP Address of a Timer Server.
- **3.** Select a Time Zone.
- 4. Click Apply then reboot.

**NOTE:** The default Time Server IP Address is 206.186.255.227 and the default Time Zone is (GMT -8) Pacific Time (US & Canada)

#### Security

The *Security* page is used to enable authentication and change the username and password.

| ↔ STE-Gateway-XB Configurat                                                                                                    | ion × +                           |                                                            | ~                                                                                       | -                      |                | $\times$ |
|----------------------------------------------------------------------------------------------------|-----------------------------------|------------------------------------------------------------|-----------------------------------------------------------------------------------------|------------------------|----------------|----------|
| ← → C ▲ Not sect                                                                                                    | ure   192.168.1.78/security.shtml | iê ☆                                                       |                                                                                         |                        |                | :        |
| Home<br>Configuration<br>Network<br>Host<br>XBee Network<br>AT Command<br>Time Server<br>Security<br>Statistics<br>Files<br>Connections<br>Administration<br>System Information<br>Reboot<br>Logout | STE-Gateway-XB Configuration      | e Administrator that will b<br>liately be asked to log bac | be required for logging into the devic<br>ck in to the web interface using the <b>n</b> | e. After c<br>ew value | hanging<br>15. |          |
|                                                                                                    |                                   |                                                            |                                                                                         |                        |                |          |
|                                                                                                    |                                   |                                                            |                                                                                         |                        |                |          |
|                                                                                                    |                                   |                                                            |                                                                                         |                        |                |          |
|                                                                                                    |                                   |                                                            |                                                                                         |                        |                |          |

| Security         |                                     |
|------------------|-------------------------------------|
| Username         | Text field for new username.        |
| New Password     | Text field for new password.        |
| Confirm Password | Text field to confirm new password. |
| Enable Password  | Enables password authentication.    |

#### Setting a new username and password

**1.** In the menu the STE-Gateway-XB Browser-based Configuration Manager, select *Security* under the section *Configuration*.

- 2. In the text field next to New Username, type the new name.
- 3. In the text field next to New Password, type the new password.
- 4. Confirm the password in the field Re-type Password.
- 5. Click Apply.

**NOTE:** The default username and password are "**root**" and "**root**", respectively; changing the password as soon as possible is highly recommended.

#### Files

The Files page is used to show STE-Gateway-XB file statistics.

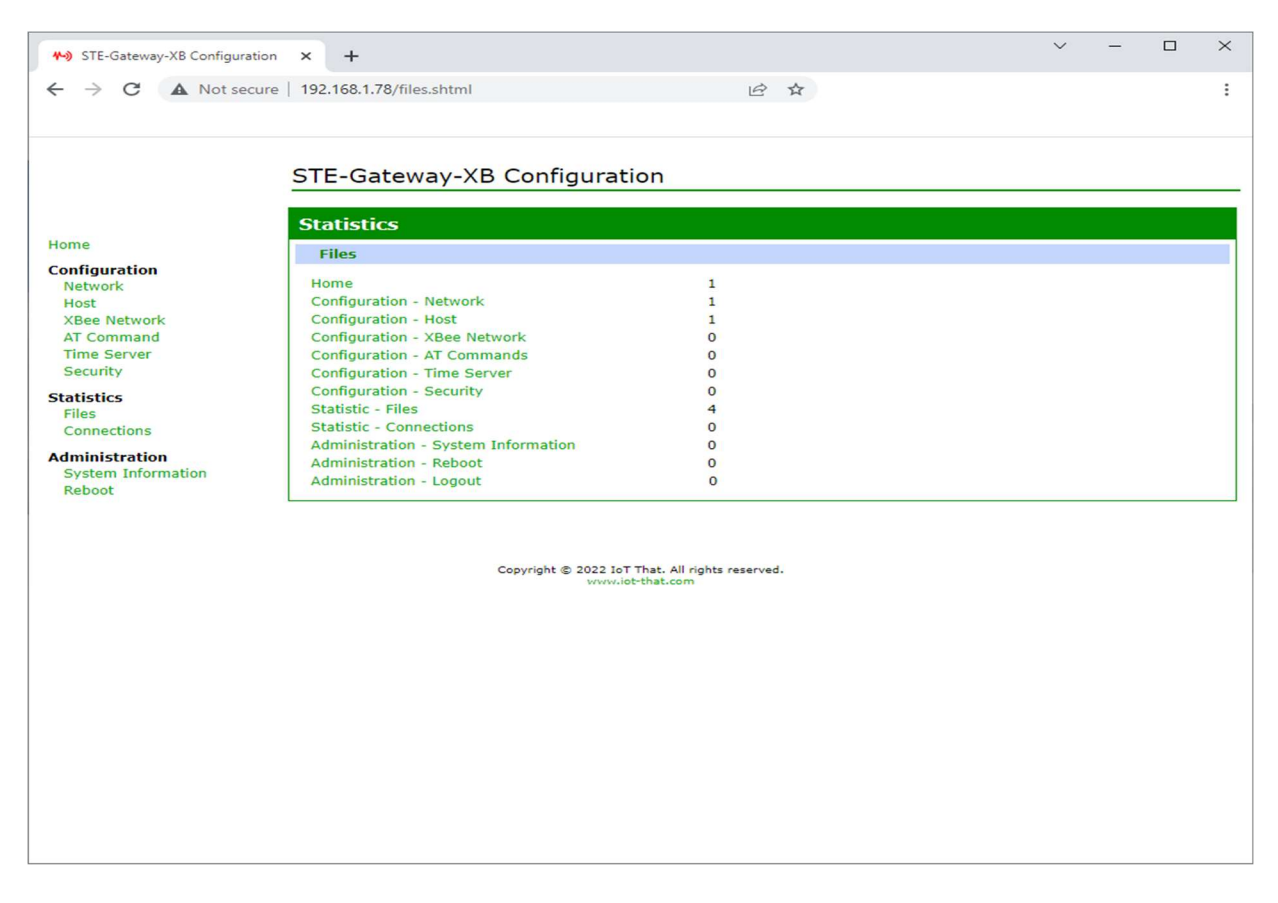

#### Connections

The *Connection* page is used to show any active TCP/IP connections, Local shows the current port number and State shows the current connection state.

| +>> STE-Gateway-XB Configuration     | on × +                                                                     |                     | ~ | - | ×     |
|--------------------------------------|----------------------------------------------------------------------------|---------------------|---|---|-------|
| ← → C ▲ Not sect                     | re   192.168.1.78/tcp.shtml                                                | 12 ☆                |   |   | :     |
|                                      |                                                                            |                     |   |   |       |
|                                      |                                                                            |                     |   |   |       |
|                                      | STE-Gateway-XB Configuration                                               |                     |   |   |       |
|                                      |                                                                            |                     |   |   | <br>_ |
|                                      | Statistics                                                                 |                     |   |   |       |
| Home                                 | Connections                                                                |                     |   |   |       |
| Configuration                        | Local Remote State Retransm                                                | issions Timer Flags |   |   |       |
| Host                                 | 80 192.168.1.70:59275 ESTABLISHED 2                                        | 3                   |   |   |       |
| XBee Network<br>AT Command           | 80 192.168.1.70:59277 ESTABLISHED 2<br>80 192.168.1.70:59278 ESTABLISHED 0 | 6 *                 |   |   |       |
| Time Server                          |                                                                            |                     |   |   | _     |
| Security                             |                                                                            |                     |   |   |       |
| Statistics<br>Files                  |                                                                            |                     |   |   |       |
| Connections                          |                                                                            |                     |   |   |       |
| Administration<br>System Information |                                                                            |                     |   |   |       |
| Reboot                               |                                                                            |                     |   |   |       |
| Logout                               |                                                                            |                     |   |   |       |
|                                      |                                                                            |                     |   |   |       |
|                                      | Copyright © 2022 IoT That. All ri<br>www.iot-that.com                      | ghts reserved.      |   |   |       |
|                                      |                                                                            |                     |   |   |       |
|                                      |                                                                            |                     |   |   |       |
|                                      |                                                                            |                     |   |   |       |
|                                      |                                                                            |                     |   |   |       |
|                                      |                                                                            |                     |   |   |       |
|                                      |                                                                            |                     |   |   |       |
|                                      |                                                                            |                     |   |   |       |
|                                      |                                                                            |                     |   |   |       |
|                                      |                                                                            |                     |   |   |       |
|                                      |                                                                            |                     |   |   |       |

## Administration

#### System Information

The *System Information* page is used to the model, Firmware Version, Compile Date, IP Address, MAC Address, Startup Date and Startup Time.

| * STE-Gateway-XB Configuration                                                                                                  | × +                                                                                                    |                                                                                                    |               | $\sim$ | - | × |
|----------------------------------------------------------------------------------------------------|----------------------------------------------------------------------------------------------------|----------------------------------------------------------------------------------------------------|---------------|--------|---|---|
| ← → C ▲ Not secure                                                                                                    | 192.168.1.78/info.sh                                                                                         | tml                                                                                                    | 臣女            |        |   | : |
|                                                                                                    | STE-Gateway                                                                                                  | -XB Configuration                                                                                       |               |        |   | _ |
| Home                                                                                                    | System Informa                                                                                               | tion                                                                                                    |               |        |   |   |
| Configuration<br>Network<br>Host<br>XBee Network<br>AT Command<br>Time Server<br>Security<br>Statistics<br>Files<br>Connections | Model:<br>Firmware Version:<br>Compiled On:<br>IP Address:<br>MAC Address:<br>Startup Date:<br>Startup Time: | STE-Gateway-XB<br>1.1<br>Sep 23 2022 21:47:33<br>192.168.1.78<br>000B3CD556A1<br>23-09-2022<br>21:51:08 |               |        |   |   |
| Administration<br>System Information<br>Reboot<br>Logout                                                                        |                                                                                                    |                                                                                                    |               |        |   |   |
|                                                                                                    |                                                                                                    | Copyright © 2022 IoT That. All right<br>www.iot-that.com                                                | nts reserved. |        |   |   |
|                                                                                                    |                                                                                                    |                                                                                                    |               |        |   |   |
|                                                                                                    |                                                                                                    |                                                                                                    |               |        |   |   |
|                                                                                                    |                                                                                                    |                                                                                                    |               |        |   |   |
|                                                                                                    |                                                                                                    |                                                                                                    |               |        |   |   |
|                                                                                                    |                                                                                                    |                                                                                                    |               |        |   |   |

#### Reboot

 $\sim$ \_  $\times$ ↔ STE-Gateway-XB Configuration × + ← → C 🔺 Not secure | 192.168.1.78/reboot.shtml : STE-Gateway-XB Configuration Administration Home Reboot Configuration The reboot process will take approximately 10 seconds to complete. Click Reboot now to reboot. Network Host XBee Network Reboot AT Command Time Server Security Statistics Files Connections Administration System Information Reboot Logout Copyright © 2022 IoT That. All rights reserved.

The *Reboot* page is used to remotely reboot the STE-Gateway-XB.

#### Rebooting the STE-Gateway-XB

- 1. In the menu of the STE-Gateway-XB Browser-based Configuration Manager, select *Reboot* under the section *Administration*.
- 2. Click Reboot.

**NOTE:** The reboot process will take approximately 10 seconds.

#### Logout

The *Logout* page is when authentication is enabled and to logout of the STE-Gateway-XB.

| * STE-Gateway-XB Configura | ation × +                                     |                                                | $\sim$ | — | × |
|----------------------------|-----------------------------------------------|------------------------------------------------|--------|---|---|
| ← → C ▲ Not se             | cure   192.168.1.78/logout.shtml              | 臣女                                             |        |   | : |
|                            |                                               |                                                |        |   |   |
|                            |                                               |                                                |        |   |   |
|                            | STE-Gateway-XB Configura                      | tion                                           |        |   |   |
|                            |                                               |                                                |        |   |   |
|                            | Logout                                        |                                                |        |   |   |
| Home                       |                                               |                                                |        |   |   |
| Configuration              | Click Logout now to logout.                   |                                                |        |   |   |
| Host                       | You will then be redirected to the logon page | le.                                            |        |   |   |
| XBee Network               | Legant                                        |                                                |        |   |   |
| Time Server                | Logour                                        |                                                |        |   |   |
| Security                   |                                               |                                                |        |   |   |
| Statistics                 |                                               |                                                |        |   |   |
| Connections                |                                               |                                                |        |   |   |
| Administration             |                                               |                                                |        |   |   |
| System Information         |                                               |                                                |        |   |   |
| Reboot                     |                                               |                                                |        |   |   |
| Logout                     |                                               |                                                |        |   |   |
|                            |                                               |                                                |        |   |   |
|                            | Copyright © 2022 Id<br>WWW.                   | oT That. All rights reserved.<br>.iot-that.com |        |   |   |
|                            |                                               |                                                |        |   |   |
|                            |                                               |                                                |        |   |   |
|                            |                                               |                                                |        |   |   |
|                            |                                               |                                                |        |   |   |
|                            |                                               |                                                |        |   |   |
|                            |                                               |                                                |        |   |   |
|                            |                                               |                                                |        |   |   |
|                            |                                               |                                                |        |   |   |
|                            |                                               |                                                |        |   |   |
|                            |                                               |                                                |        |   |   |
|                            |                                               |                                                |        |   |   |

#### Logging Out

- 1. In the menu of the STE-Gateway-XB Browser-based Configuration Manager, select *Logout* under the section *Administration*.
- 1. Click Logout.

**NOTE:** Upon logging out the Browser will be redirected to the Login page.

#### Login

The *Login* page will appear when not login and password authentication is enabled. Upon logging out the browser is redirected to the login page.

| * STE-Gateway-XB Configurat | tion × +                          |                                                     | ~ | - | × |
|-----------------------------|-----------------------------------|-----------------------------------------------------|---|---|---|
| ← → C ▲ Not sec             | ure   192.168.1.78/security.shtml | € ☆                                                 |   |   | : |
|                             |                                   |                                                     |   |   |   |
|                             | STE-Gateway-XB - Senso            | r That Ethernet Gateway                             |   |   |   |
|                             | User Name:                        |                                                     |   |   |   |
|                             | Password:                         |                                                     |   |   |   |
|                             | Submit                            |                                                     |   |   |   |
|                             | Copyright © 202                   | 2 IoT That. All rights reserved.<br>ww.iot-that.com |   |   |   |
|                             |                                   |                                                     |   |   |   |
|                             |                                   |                                                     |   |   |   |
|                             |                                   |                                                     |   |   |   |
|                             |                                   |                                                     |   |   |   |
|                             |                                   |                                                     |   |   |   |
|                             |                                   |                                                     |   |   |   |
|                             |                                   |                                                     |   |   |   |
|                             |                                   |                                                     |   |   |   |
|                             |                                   |                                                     |   |   |   |
|                             |                                   |                                                     |   |   |   |
|                             |                                   |                                                     |   |   |   |
|                             |                                   |                                                     |   |   |   |
|                             |                                   |                                                     |   |   |   |
|                             |                                   |                                                     |   |   |   |
|                             |                                   |                                                     |   |   |   |

#### **USB** Serial Interface

To use the USB Serial Interface a driver install is needed for the FT232R USB UART IC. The driver is available for download for free from FTDI website (www.ftdichip.com).Various 3rd party drivers are also available for other operating systems - see FTDI website (www.ftdichip.com) for details. For driver installation, please refer to the application note AN232B-10. The STE-Gateway-XB uses the following settings, 11520 8-N-1.

| P COM16 - PuTTY                    | _ | × |
|------------------------------------|---|---|
| ‡<br>≸reboot                       |   | ^ |
|                                    |   |   |
| STE-Gateway                        |   |   |
| Version 1.00                       |   |   |
| 022 30 2021 19:09:27               |   |   |
| IoT That                           |   |   |
| Copyright (c) 2021                 |   |   |
| Initializing Network Device        |   |   |
| MAC: 000B3CD556A1                  |   |   |
| Flash ID: 1F84011F                 |   |   |
| Initializing TCP/IP Stack          |   |   |
| Initializing ARP                   |   |   |
| Initializing Application Router    |   |   |
| Initializing DHCP                  |   |   |
| Initializing HTTPD                 |   |   |
| Initializing UDP Zigbee            |   |   |
| Initializing NTP                   |   |   |
| Checking for XBee Module           |   |   |
| AT Command Response - OK           |   |   |
| 7E00058801465200DE                 |   |   |
| Modem Status - Hardware Reset      |   |   |
| 7E00028A0075                       |   |   |
| Modem Status - Coordinator Started |   |   |
| 7E00028A066F                       |   |   |
| For Help, type help or ?           |   |   |
| *                                  |   |   |
| \$IP: 192.168.1.78                 |   |   |
| Submask: 255.255.255.0             |   |   |
| Gateway: 192.168.1.254             |   | ~ |
|                                    |   |   |

#### X-Portal Software

The source code is written in both VB.Net and C# and provides a launch point for designing a wireless network. It also provides a UDP end point to demonstrate the STE-Gateway-XB. The source code is provided for free, and the end user can append or modify it as needed.

| X-Portal File Tools Help                                        |                       |                                                             | <u>21</u>                           |        | × |
|-----------------------------------------------------------------|-----------------------|-------------------------------------------------------------|-------------------------------------|--------|---|
| Long Address                                                    | 8 hex bytes           | AT Command Transmit Data                                    |                                     |        |   |
| Short Address<br>Leave Address fields blank for local radio set | 2 hex bytes<br>tings. | Parameter                                                   | characters long<br>or more hex byte |        |   |
| Node Discovery                                                  |                       | Leave Parameter field blank to get the Con<br>Send AT Comma | nmand Para<br>and                   | meter, |   |
| Packets Messages Node List<br>Time Data                         |                       |                                                             |                                     |        |   |
|                                                                 |                       |                                                             |                                     |        |   |
|                                                                 |                       |                                                             |                                     |        |   |

## IoT That

306-2255 Atkinson Street - Penticton, BC, Canada, V2A-8R7 - www.iot-that.com